# Copia/Salva file di configurazione sui punti di accesso WAP121 e WAP321

## Obiettivo

Le impostazioni di copia/salvataggio vengono utilizzate per salvare o copiare la configurazione da una memoria volatile a una memoria non volatile. Le modifiche apportate alla configurazione nel dispositivo vengono salvate nella configurazione in esecuzione (memoria volatile) e rimosse dopo il riavvio del dispositivo. Per mantenere queste configurazioni, è necessario copiare la configurazione in esecuzione nella configurazione di avvio (memoria non volatile) o salvarla su un altro dispositivo.

In questo documento viene spiegato come copiare e salvare i file di configurazione nei punti di accesso WAP121 e WAP321.

#### Dispositivi interessati

·WAP121 · WAP321

#### Versione del software

·v1.0.3.4

### Copia/Salva file di configurazione

Passaggio 1. Accedere all'utility di configurazione Web e scegliere **Amministrazione > Copia/Salva configurazione**. Viene visualizzata la pagina *Copia/Salva configurazione*:

| Copy/Save Configuration  |                                                                       |
|--------------------------|-----------------------------------------------------------------------|
| Source File Name:  O     | Startup Configuration<br>Backup Configuration<br>Mirror Configuration |
| Destination File Name: ) | Startup Configuration<br>Backup Configuration                         |
| Save                     |                                                                       |

Passaggio 2. Nel campo *Nome file di origine*, fare clic sul pulsante di opzione appropriato del file di configurazione da copiare.

·Configurazione di avvio - Il file di configurazione salvato nella memoria flash. Questo file viene mantenuto nella NVRAM e il contenuto viene mantenuto dopo un riavvio.

·Configurazione di backup: un file di configurazione aggiuntivo salvato sul punto di accesso per essere utilizzato come backup.

·Configurazione di mirroring: se la configurazione in esecuzione non viene modificata per

almeno 24 ore, viene automaticamente salvata nel file di configurazione di mirroring e viene generato un messaggio di log con un alert di gravità per indicare che è disponibile una nuova configurazione di mirroring. Questa funzionalità consente all'amministratore di visualizzare la versione precedente della configurazione prima che venga salvata nel tipo di file Configurazione di avvio o di copiare il tipo di file Configurazione mirror in un'altra configurazione. La configurazione di mirroring viene mantenuta anche dopo un riavvio se il dispositivo non è in grado di avviarsi utilizzando l'avvio/backup, quindi utilizza la configurazione di mirroring per l'avvio.

Passaggio 3. Nel campo *Nome file di destinazione*, fare clic sul pulsante di opzione appropriato del file di configurazione che rappresenta la destinazione.

·Configurazione di avvio - Sovrascrive il file della configurazione di avvio con il file della configurazione di origine scelto.

•Configurazione di backup - Sovrascrive il file di configurazione di backup con il file di configurazione di origine scelto.

Passaggio 4. Fare clic su Save per salvare le impostazioni.